# GESTIONE SITI

Manuale utenti

# INTRODUZIONE

La Gestione Siti è una nuova funzionalità della **Dashboard MyArteco** disponibile su **arteco-global.com**. È stata sviluppata per dare agli utenti e agli installatori la possibilità di connettere i server di un sistema di sicurezza (e i loro dispositivi installati) agli utenti. Introduce inoltre la possibilità di conferire agli utenti diversi livelli di accesso alle funzioni del software e attributi personalizzati.

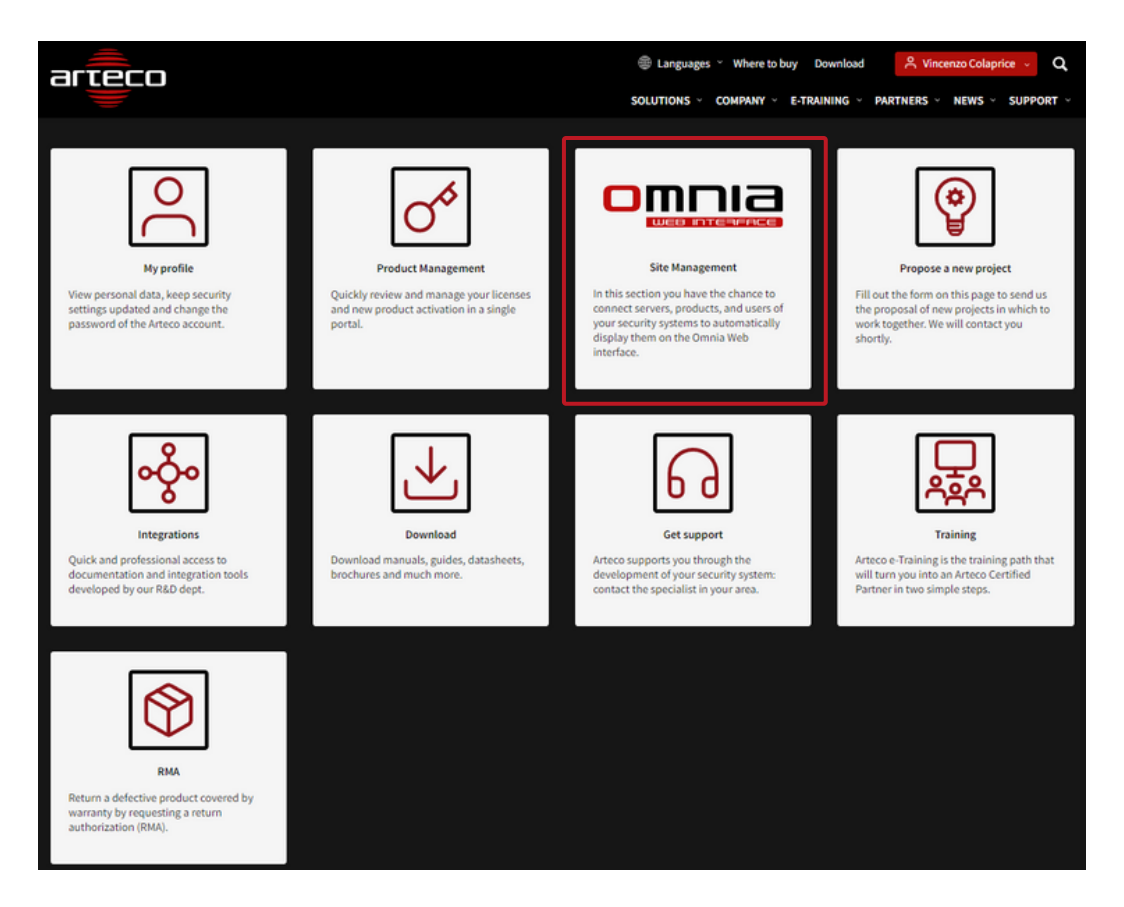

# GLOSSARIO

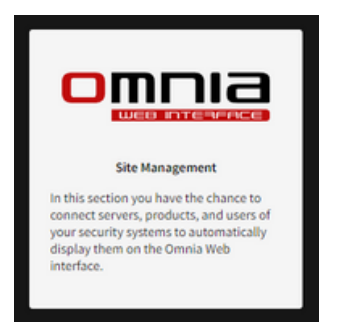

<u>Sito:</u> un Sito è un insieme costituito da server (ovvero prodotti), dispositivi (installati nei server) e utenti che si connettono ai server. Può corrispondere ad un intero sistema di sicurezza o ad una parte di esso.

<u>Prodotto:</u> il termine indica il server con un numero di serie univoco (S/N: Vxxxxxx).

<u>Site Manager</u>: per la maggior parte delle installazioni coincidono con gli installatori/system integrator e hanno il compito di realizzare i siti che collegano i prodotti (con server, telecamere e dispositivi) con gli utenti. Possono assegnare ruoli a singoli utenti, aggiungere utenti e creare ruoli personalizzati.

I Site Manager non possono rinunciare a questo ruolo, ma possono nominare altri Site Manager.

<u>Utenti:</u> il termine indica tutti coloro che hanno accesso al software, con qualsiasi livello di accesso.

<u>Ruolo:</u> è l'insieme delle azioni e delle autorizzazioni concesse ad un utente. La Gestione Siti include tre ruoli standard: Executive, PowerUser e User.

<u>Attributo:</u> una singola azione o autorizzazione concessa a un utente per interagire con il software e gli altri utenti autorizzati.

## Nota preliminare

Si tenga presente che Omnia Web si collega al sito Arteco-Global per l'autenticazione dell'utente, quindi si connette ai server in campo utilizzando credenziali separate per ciascun server.

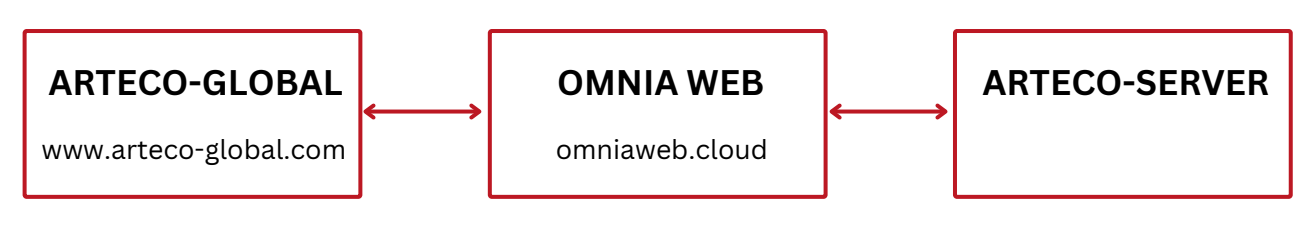

# **GESTIONE PRODOTTO**

Nel processo di creazione del prodotto, il cliente deve ricevere tutte le email necessarie alla creazione del prodotto stesso:

- Numero di serie e codice di verifica;
- Richiesta del modulo di Start-up (per Omnia Hybrid Cloud) con tutte quelle relative all'avvio del sistema;
- Finalizzazione della licenza.

| Arteco Srl<br>a me ↓                                                                                                    |                                                                                                    |              |  |  |  |
|----------------------------------------------------------------------------------------------------|----------------------------------------------------------------------------------------------------|--------------|--|--|--|
| Dear Customer,                                                                                                    |                                                                                                    |              |  |  |  |
| Your new license for serial number V07230024 is available on M                                                                                                    | ARTECO, the secure area of our website, where you can manage your products.                           |              |  |  |  |
| Download and install your new license:                                                                                                    |                                                                                                    |              |  |  |  |
| <ol> <li>Download the license file from section License Details</li> <li>Launch OMNIA and log in to your ARTECO-SERVER (</li> <li>Open Configuration Environment and open License m</li> <li>Click on Upload license Offline and select the license</li> </ol> | default credentials: Username=administrator, Passowrd=1234)<br>ienu<br>file "% SERIALNO%-xxxxxx.lic". |              |  |  |  |
| Once the procedure is complete, access the Site Management pa                                                                                                    | age of the Dashboard to associate servers and users with a site. For more details, follow the         | he instructi |  |  |  |
| Please find your product details below:                                                                                                    |                                                                                                    |              |  |  |  |
| Serial No.                                                                                                    | V07230024                                                                                             |              |  |  |  |
| Verification code                                                                                                    | 69600                                                                                                 |              |  |  |  |
| Enduser/Site reference                                                                                                    | Test Vincenzo                                                                                         |              |  |  |  |
| Distributor Order #                                                                                                    | Test Distributor                                                                                      |              |  |  |  |
| Arteco Order confirmation #                                                                                                    |                                                                                                    |              |  |  |  |
| Arteco Order confirmation Date                                                                                                    | 2023-07-19                                                                                            |              |  |  |  |
| Software version                                                                                                    | OMNIA Hybrid Cloud                                                                                    |              |  |  |  |
| License Type                                                                                                    | Subscription                                                                                          |              |  |  |  |
| Expiration Date                                                                                                    | 2023-07-23                                                                                            |              |  |  |  |
| SPP end date                                                                                                    | 2023-07-23                                                                                            |              |  |  |  |
|                                                                                                    |                                                                                                    |              |  |  |  |

Best regards

La email di finalizzazione presenta per la prima volta l'invito a realizzare un sito per l'associazione degli utenti e dei server dei clienti finali.

Infatti, una volta registrato il prodotto, il cliente dovrà accedere alla propria interfaccia di Gestione Prodotto, che si presenterà come segue:

|                                | Product Management                       |                               |                               |                           |                        |                                                                  |                |                          |         |
|--------------------------------|------------------------------------------|-------------------------------|-------------------------------|---------------------------|------------------------|------------------------------------------------------------------|----------------|--------------------------|---------|
|                                | New Product Registration                 |                               |                               |                           |                        |                                                                  |                | <u>egistration</u>       |         |
| Produc                         | t Managem                                | ent                           |                               |                           |                        |                                                                  |                |                          |         |
|                                |                                          |                               |                               |                           |                        |                                                                  |                | Live search              |         |
| <u>Serial</u><br><u>Number</u> | <u>End User/Site</u><br><u>Reference</u> | Software Version              | <u>License</u><br><u>Type</u> | <u>Expiration</u><br>Date | <u>SPP End</u><br>Date | License                                                          | <u>Status</u>  | Site Name 1              | Actions |
| V07230024                      | Test Vincenzo                            | OMNIA Hybrid<br>Cloud         | Subscripti<br>on              | 23/07/2023                | 23/07/202<br>3         | Hybrid                                                           | New<br>License | Add to Site              | 🖒 Edit  |
| V03220097                      | Bac-Mam                                  | OMNIA on-<br>premises v.22.9  | Full                          |                           |                        | AS-EX 4096 CH                                                    | Ready          | Add to Site              | ල් Edit |
| V03220059                      | DEMO 1                                   | OMNIA on-<br>premises v.22.10 | Demo                          |                           |                        | AS-EX 4096CH AS-EX-CH                                            | Ready          | DemoServers<br>Edit site | ළු Edit |
| V03220061                      | DEMO LPR                                 | OMNIA on-<br>premises v.22.9  | Demo                          |                           |                        | AS-EX 4096CH AS-EX-CH                                            | Ready          | DemoServers<br>Edit site | 🖒 Edit  |
| V03220058                      | DEMO VCA                                 | OMNIA on-<br>premises v.22.7  | Demo                          |                           |                        | AS-EX 4096CH AS-EX-CH                                            | Ready          | DemoServers<br>Edit site | ලී Edit |
| V03220060                      | DEMO 2                                   | OMNIA on-<br>premises v.22.10 | Demo                          |                           |                        | AS-EX 4096CH AS-EX-CH                                            | Ready          | DemoServers<br>Edit site | 🖒 Edit  |
| V08218990                      | Demo1 US                                 | OMNIA on-<br>premises v.22.10 | Demo                          |                           |                        | Extreme 3*AS-LPR-CH + 10*AS-EM-CH +<br>20*AS-AC-CH + 30*AS-EX-CH | Ready          | Add to Site              | ピ Edit  |
|                                |                                          |                               |                               |                           |                        |                                                                  |                |                          |         |

I prodotti creati vengono elencati come sempre ma, con l'introduzione dei siti, al Site Manager che ha la possibilità di visualizzare questa pagina verrà chiesto di associare il prodotto creato ad un Sito.

Nella tabella i prodotti che non sono collegati ad alcun sito sono evidenziati con sfondo rosso.

Cliccando sul pulsante indicato sarà possibile collegarsi direttamente alla sezione **Gestione Sito**.

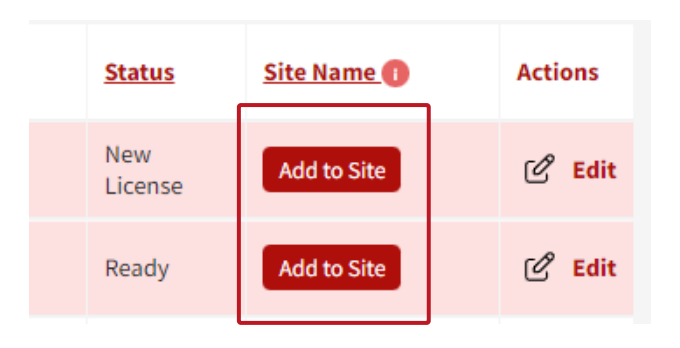

# **GESTIONE SITO**

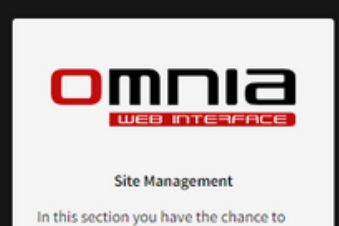

connect servers, products, and users of your security systems to automatically display them on the Omnia Web interface. È possibile accedere a questa sezione dalla pagina dashboard o dal pulsante "Aggiungi al sito" nell'elenco dei prodotti di ciascun cliente.

La prima pagina di Gestione Sito è composta da diverse sezioni:

|                                                                  | Site M                                                                              | anagement   |                                                 |                                         |
|------------------------------------------------------------------|-------------------------------------------------------------------------------------|-------------|-------------------------------------------------|-----------------------------------------|
| Manage sites<br>Servers to be added to a site: 3                 |                                                                                     |             |                                                 | E New Site Registrat                    |
| Site Name                                                        | Site description                                                                    | Last update | # Servers                                       | Actions                                 |
| DemoServers                                                      | All servers demo                                                                    | 2023-07-18  | 4                                               | ළු Edit                                 |
| Prova                                                            | Prova                                                                               | 2023-07-18  | 0                                               | 🖒 Edit                                  |
|                                                                  |                                                                                     |             |                                                 |                                         |
| Elenco dei si                                                    | ti attivi e modificat                                                               | oili        | Da questo pul                                   | sante si                                |
| Elenco dei si                                                    | ti attivi e modificat                                                               | pili        | Da questo pul<br>possono crea                   | sante si<br>re nuovi siti.              |
| Elenco dei si<br>Numero di se                                    | ti attivi e modificat<br>erver che devono                                           | oili        | Da questo pul<br>possono crea                   | sante si<br>re nuovi siti.              |
| Elenco dei si<br>Numero di se                                    | ti attivi e modificat<br>erver che devono                                           | oili        | Da questo pul<br>possono crea                   | sante si<br>re nuovi siti.              |
| Elenco dei si<br>Numero di se<br>essere inclus                   | ti attivi e modificat<br>erver che devono<br>si in un sito.                         | pili        | Da questo pul<br>possono crea                   | sante si<br>re nuovi siti.              |
| Elenco dei si<br>Numero di se<br>essere inclus<br>Il numero clio | ti attivi e modificat<br>erver che devono<br>si in un sito.<br>ccabile riporta alla | oili        | Da questo pul<br>possono crea<br>Accesso dirett | sante si<br>re nuovi siti.<br>o a Omnia |

### Aggiunta dei prodotti al sito

Per aggiungere un prodotto a un sito, il Site Manager ha due scelte: creare un nuovo sito o modificarne uno esistente.

| <br>Actions |
|-------------|
| 🖒 Edit      |
| 🖉 Edit      |

#### **Registrare un nuovo sito**

<u>■ New Site Registration</u>

Per creare un nuovo sito basta un nome (stringa alfanumerica senza spazi) e una descrizione.

| Site Management                                             |                 |              |  |  |  |
|-------------------------------------------------------------|-----------------|--------------|--|--|--|
|                                                             |                 | Manage Sites |  |  |  |
| New Site                                                    | New Site        |              |  |  |  |
| Site Name<br>Insert alphanumeric characters without spaces. | Newsite20230719 |              |  |  |  |
| Site Description Site registered as a test of 07-19-2023    |                 |              |  |  |  |
| Save                                                        | Save            |              |  |  |  |

Una volta salvato, il sito apparirà nell'elenco dei siti registrati.

#### **Modificare un sito**

C Edit

Cliccando su Edit nell'elenco dei siti è possibile accedere a tutte le funzionalità di questa sezione.

- Aggiungere server
- Aggiungere e autorizzare l'accesso dell'utente
- Assegnare ruoli agli utenti
- Creare nuovi ruoli per il sito

| Sezione che richiama il nome e la descrizione |
|-----------------------------------------------|
| data al momento della creazione del sito.     |

| Site data                              | ile                                       |                                   |                 |                            |                     |                              | See your site or       |
|----------------------------------------|-------------------------------------------|-----------------------------------|-----------------|----------------------------|---------------------|------------------------------|------------------------|
| Site Name                              | lls                                       |                                   |                 |                            |                     |                              |                        |
| Enter an alphanumer                    | ic string without spaces.                 | Newsite20230719                   |                 |                            |                     |                              |                        |
| Site Description                       |                                           | Site registered as a test of 07   | -19-2023        |                            |                     |                              |                        |
| Save                                   |                                           |                                   |                 |                            |                     |                              |                        |
| Server                                 |                                           |                                   |                 |                            |                     |                              |                        |
| Check the servers                      | you want to associate with the            | site.                             |                 |                            |                     |                              |                        |
| Associate<br>Server                    | Serial Number                             |                                   | Product Det     | ails                       |                     | Port Https                   |                        |
| 0                                      | V03220061                                 |                                   | DEMO LPR        |                            |                     |                              |                        |
| 0                                      | V08218990                                 |                                   | Demo1 US        |                            |                     |                              |                        |
| 0                                      | V07230024                                 |                                   | Test Vincenz    | 0                          |                     |                              |                        |
| Course Course                          |                                           |                                   |                 |                            |                     |                              |                        |
| Save Ser                               | vers                                      |                                   |                 |                            |                     |                              |                        |
| Authorized                             | Users                                     |                                   |                 |                            |                     |                              |                        |
| Omnia Web Ac                           | counts 🕕                                  | Role                              |                 | Site Manager 🕕             | Arte                | eco-Server Username 🕕        | Actions                |
| v.colaprice@g                          | mail.com                                  | Executive 🗸                       |                 | Yes                        |                     |                              | Update user            |
| Add user                               |                                           |                                   |                 |                            |                     |                              |                        |
| The invitation em<br>For multiple emai | ail will contain an authorization         | n code. Once the email has been r | received, the u | ser will have to sign in t | o the MyArteco area | and follow the instructions. |                        |
|                                        | , ,                                       | Send invitation                   |                 |                            |                     |                              |                        |
|                                        |                                           | Send Invitation                   |                 |                            |                     |                              |                        |
| Site roles                             |                                           |                                   |                 |                            |                     |                              |                        |
| Executive (defa                        | ult)<br>al are active.                    |                                   |                 | Create new                 | w Role »            |                              |                        |
| PowerUser (def                         | ault)                                     |                                   |                 |                            |                     |                              |                        |
| User (default)                         | e active, except for the server configura | tion.                             |                 |                            |                     |                              |                        |
|                                        |                                           |                                   |                 |                            |                     |                              |                        |
| Elend                                  | co dei                                    |                                   | ]               |                            | Area                | dedicata                     | all'invito e           |
| serve                                  | er/prodotti                               | disponibili                       |                 |                            | all'ai              | Itorizzazio                  | ne di nuovi            |
| de ettribuire ed un eite               |                                           |                                   |                 |                            | ti all'attrib       | • • •                        |                        |
| da at                                  | tribuiro od                               | un eita                           |                 |                            |                     |                              | LIZIONA AAI            |
| da at                                  | tribuire ad                               | un sito.                          |                 |                            | uten                | u, au attiio                 | uzione dei             |
| da at                                  | tribuire ad                               | un sito.                          |                 |                            | ruoli               | utente e a                   | uzione dei<br>illa sua |
| da at                                  | tribuire ad                               | un sito.                          |                 |                            | ruoli<br>gest       | utente e a<br>ione.          | uzione dei<br>illa sua |
| da at                                  | tribuire ad                               | un sito.<br>i presenti            | J               |                            | ruoli<br>gest       | utente e a<br>ione.          | uzione dei<br>illa sua |

creare nuovi ruoli.

#### Server

Per aggiungere un server/prodotto a un sito nuovo o esistente è sufficiente fare clic sulla check box e salvare l'azione.

| Server            | Server                               |                 |            |  |  |  |
|-------------------|--------------------------------------|-----------------|------------|--|--|--|
| Check the servers | you want to associate with the site. |                 |            |  |  |  |
| Server            | Serial Number                        | Product Details | Port Https |  |  |  |
| 0                 | V03220061                            | DEMO LPR        |            |  |  |  |
| 0                 | V08218990                            | Demo1 US        |            |  |  |  |
|                   | V07230024                            | Test Vincenzo   | 443        |  |  |  |
| Save Serv         | Save Servers                         |                 |            |  |  |  |

#### Utente autorizzato

In questa sezione sono elencati tutti gli utenti autorizzati a visualizzare il sito ed i prodotti ad esso collegati all'interno dell'interfaccia Omnia Web.

| Authorized Users                      |             |                |                          |             |
|---------------------------------------|-------------|----------------|--------------------------|-------------|
| Omnia Web Accounts 🕕                  | Role        | Site Manager 🕕 | Arteco-Server Username 🕕 | Actions     |
| v.colaprice@gmail.com<br>Current user | Executive 🗸 | Yes            |                          | Update user |

Questa tabella specifica tutti i dettagli e i ruoli dell'utente

| Omnia Web Accounts ()<br>v.colaprice@gmail.com<br>Current user | Email connessa all'utente.                                                                                                    |
|----------------------------------------------------------------|----------------------------------------------------------------------------------------------------|
| Role<br>Executive V                                            | Ruolo dell'utente durante l'utilizzo del software.<br>(es.: Executive; PowerUser; Utente)                                             |
| Site Manager 🚯<br>Yes                                          | Ruolo dell'utente nella gestione del sito.                                                                                            |
| Arteco-Server Username 🌔                                       | In questa sezione il Site Manager dovrà inserire il<br>nome utente utilizzato da ciascun utente per<br>registrarsi sul Server Arteco. |

## GLOSSARIO

<u>Site Manager</u>: per la maggior parte delle installazioni coincidono con gli installatori/system integrator e hanno il compito di realizzare i siti che collegano i prodotti (con server, telecamere e dispositivi) con gli utenti. Possono assegnare ruoli a singoli utenti, aggiungere utenti e creare ruoli personalizzati.

I Site Manager non possono rinunciare a questo ruolo, ma possono nominare altri Site Manager.

## Aggiungere un utente

Tutti gli utenti che potranno visualizzare il sito, i prodotti e le telecamere collegate dovranno essere aggiunti dal Site Manager affinché possano collegarsi al software ed utilizzarlo senza problemi.

## PROCEDIMENTO

Per aggiungere utenti ad un sito, il Site Manager dovrà:

• Effettuare l'invito semplicemente digitando l'e-mail dell'utente

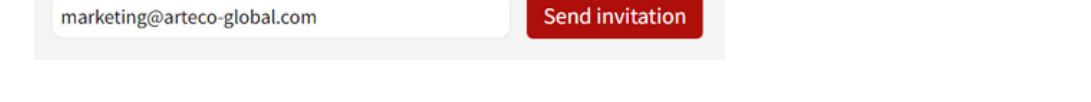

• Una volta inviato l'invito, l'utente apparirà nella tabella utenti in modalità non definitiva (grigio) finché non avrà accettato l'invito.

| Omnia Web Accounts 🕕                                                         | Role | Site Manager 🕕 | Arteco-Server Username 🕕 | Actions       |   |
|------------------------------------------------------------------------------|------|----------------|--------------------------|---------------|---|
| marketing@arteco-global.com<br>Waiting for the user to accept the invitation |      |                |                          | Re-send email | Ū |

• L'utente, infatti, avrà ricevuto via email le istruzioni per la registrazione su MyArteco e per l'accesso al sito.

|           | Dear Customer,                                                                                                    | Dear Customer,                                                                                      |                                                                        |  |  |  |  |  |
|-----------|----------------------------------------------------------------------------------------------------|----------------------------------------------------------------------------------------------------|------------------------------------------------------------------------|--|--|--|--|--|
|           | You have been invited to join the site <b>P</b>                                                                                                    | You have been invited to join the site Newsite20230719 on MYARTECO, the secure area of our website. |                                                                        |  |  |  |  |  |
|           | Site details: Site registered as a test of 07-19-2023                                                                                                    |                                                                                                    |                                                                        |  |  |  |  |  |
|           | To get started, follow the instructions                                                                                                    | below:                                                                                              |                                                                        |  |  |  |  |  |
|           | <ol> <li>Click LOGIN or click REGISTE and a new account.</li> <li>Access the Ite <u>HERE</u></li> <li>Open the <u>Site Management</u></li> <li>Locate your Site Name "Newsite20230719" in Your sites list.</li> <li>After successful registration on the site, you will be able to access on <u>Omnia Web</u>.</li> <li>Best regards</li> </ol> |                                                                                                    |                                                                        |  |  |  |  |  |
|           |                                                                                                    |                                                                                                    | 2 In Manage Sites                                                      |  |  |  |  |  |
| N         | ew Site Registration                                                                                                    |                                                                                                    |                                                                        |  |  |  |  |  |
| s s       | ite Name                                                                                                    | Newsite20230719                                                                                     | Questi campi si completano                                             |  |  |  |  |  |
|           | uthorization code                                                                                                    | 28948                                                                                               | automaticamente e l'utente deve<br>semplicemente fare clic su Register |  |  |  |  |  |
| R         | Register                                                                                                    |                                                                                                    |                                                                        |  |  |  |  |  |
|           |                                                                                                    |                                                                                                    |                                                                        |  |  |  |  |  |
|           | Site registered. Wait for an Advance Manager to accept your registration.                                                                                                    |                                                                                                    |                                                                        |  |  |  |  |  |
| N         | lew Site Registration                                                                                                    |                                                                                                    |                                                                        |  |  |  |  |  |
| <b>\$</b> | Site Name                                                                                                    |                                                                                                    | L'utente dovrà attendere l'approvazione                                |  |  |  |  |  |
|           | Authorization code                                                                                                    |                                                                                                    | del Site Manager                                                       |  |  |  |  |  |
|           | Register                                                                                                    |                                                                                                    |                                                                        |  |  |  |  |  |

• Una volta effettuata la registrazione dell'utente, il Site Manager dovrà accettare definitivamente la richiesta ed assegnare i ruoli all'utente.

| Authorized Users                      |                                |                | Enter the usernar<br>created on the ser<br>using Omnia or Om<br>Configurator. | ne<br>ver<br>nnia |  |
|---------------------------------------|--------------------------------|----------------|-------------------------------------------------------------------------------|-------------------|--|
| Omnia Web Accounts 🕕                  | Role                           | Site Manager 🕕 | Arteco-Server Username 🝈                                                      | Actions           |  |
| marketing@arteco-global.com           | Choose role  Choose role       | No 👻           |                                                                               | Accept request    |  |
| v.colaprice@gmail.com<br>Current user | Executive<br>PowerUser<br>User | Yes            |                                                                               | Update user       |  |

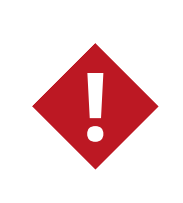

In questo momento il Site Manager può decidere anche se assegnare il ruolo di Site Manager ad un altro utente, ad esempio un responsabile dell'azienda cliente finale.

# Ruoli

In quest'ultima sezione sono elencati tutti i ruoli presenti sul sito ed un pulsante per la creazione di un nuovo ruolo.

| 1 | Site roles Executive (default) All the user credential are active. PowerUser (default) All the credential are active, except for the server configure User (default)                                                                                                    | tion.                                                                                    | Create new Role »                                                                                                    |  |
|---|----------------------------------------------------------------------------------------------------|------------------------------------------------------------------------------------------|----------------------------------------------------------------------------------------------------|--|
| 2 | New role<br>In this page you can create a new role for the site A<br>Role Name<br>Enter an alphanumeric string without spaces<br>Role Description                                                                                                    | ewsite20230719 site.<br>test_role2<br>This is a test role for Newsite20230719            |                                                                                                    |  |
| 3 | Role create d. <u>Click here to associate user creden</u> Site: <i>Newsite20230719</i> New role In this page you can create a new role for the site <i>N</i> Role Name Enter an alphanumeric string without spaces Role Description  Save                                                                                                    | ials =<br>fewsite20230719 site.<br>test_role2<br>This is a test role for Newsite20230719 |                                                                                                    |  |
| 4 | Credentials         Choose the role to copy credentials from       Choose         Or set credentials manually:       Executi         Draft CREDENTIAL - The user can perform auditing searcher       Custom         DRAFT CREDENTIAL - The user is tracked in the operations perform auditing searcher       Custom         DRAFT CREDENTIAL - The user is tracked in the operations perform auditing searcher       Custom         DRAFT CREDENTIAL - The user is tracked in the operations perform auditing searcher       Custom         Cameras-Privacy-Blur       The user is able to remove the privacy blur on cameras         Chat-Videocall       The user is able to set the chat and the videocall tool.         Configuration-Add-Camera       Configuration-Add-Camera         The user is able to set the GPS coordinates of a camera.       Events         The user can set the event notifications.       Instant-Event         The user is able to generate an Instant Event.       Integration         The user is able to generate an Instant Event.       Integration         The user can watch the integration information       Integration | role  Clone credentials  Role  rformed.                                                  | Ora puoi aggiungere attributi al ruolo creato.         No         No |  |

# PRIMO ACCESSO DELL'UTENTE

Al primo accesso l'utente dovrà decidere la password da utilizzare per il Server Arteco, che andrà abbinata al nome utente inserito dal Site Manager sulla dashboard di arteco-global.com.

|    | mnia¤⊂ |                                                             | Hello, Marketing Marketing! |
|----|--------|-------------------------------------------------------------|-----------------------------|
| Θ  |        |                                                             |                             |
|    |        |                                                             |                             |
| 0  |        |                                                             |                             |
| Û  |        |                                                             |                             |
| Ħ  |        | ×                                                           |                             |
| &* |        |                                                             |                             |
|    |        | The ARTECO-SERVER password field has not been specified for |                             |
|    |        | the following servers. Enter a password to complete your    |                             |
|    |        | profile.                                                    |                             |
|    |        |                                                             |                             |
|    |        | V07230024 my omniaweb cloud                                 |                             |
|    |        | TO 2002-Any.on march.tout                                   |                             |
|    |        | k.                                                          |                             |
|    |        |                                                             |                             |
|    |        |                                                             |                             |
|    |        | Password                                                    |                             |
|    |        |                                                             |                             |
|    |        | Save                                                        |                             |
|    |        |                                                             |                             |
|    |        |                                                             |                             |
|    |        |                                                             |                             |
|    |        |                                                             |                             |
|    |        |                                                             |                             |
| \$ |        |                                                             |                             |

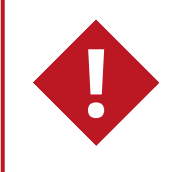

Serial Number, Porta e Username possono essere modificati solo dal Site Manager tramite la Dashboard.

Verranno automaticamente visualizzati i prodotti per i quali l'utente ha effettuato l'accesso tramite il sito arteco-global.com.

|                | Sector Sector Se |                      |  |  |  |
|----------------|----------------------------------------------------------------------------------------------------|----------------------|--|--|--|
| â              | Device List                                                                                                    | $\Theta$             |  |  |  |
|                | ↔ Q 2 <sup>3</sup> 4 <sup>6</sup> 13                                                                                                    |                      |  |  |  |
| $\bigcirc$     | 吕 Server: V07230 🡍 🎯                                                                                                    |                      |  |  |  |
| Û              | Edit server 🕑                                                                                                    |                      |  |  |  |
| ⊞              |                                                                                                    |                      |  |  |  |
| &≉             |                                                                                                    |                      |  |  |  |
| ♦              |                                                                                                    |                      |  |  |  |
| ŵ              |                                                                                                    |                      |  |  |  |
| Θ              |                                                                                                    | (i) Add a new layout |  |  |  |
| <sup>و</sup> ت |                                                                                                    |                      |  |  |  |
|                |                                                                                                    |                      |  |  |  |
|                | Device Properties                                                                                                    |                      |  |  |  |
|                |                                                                                                    |                      |  |  |  |
|                |                                                                                                    |                      |  |  |  |
|                |                                                                                                    |                      |  |  |  |
|                |                                                                                                    |                      |  |  |  |
| \$             |                                                                                                    |                      |  |  |  |

# GESTIONE SITI

Manuale utenti